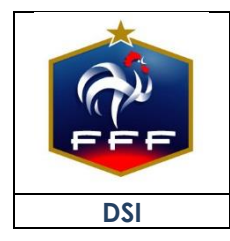

## **1. INTRODUCTION**

Avec la suppression de la plateforme de débordement, il a été décidé de rapatrier sur Footclubs les trois options suivantes :

- Demander l'ouverture de l'accès à Footclubs
- Demander le changement du correspondant Footclubs
- Demander la fermeture de tous les accès à Footclubs.

Ces trois fonctionnalités nécessitent les accès OFFIFOOT : code secret et mot de passe.

## 2. LA PROCÉDURE

1/ Rendez-vous sur Footclubs en utilisant le lien suivant : https://footclubs.fff.fr

2/ Sur la page d'authentification, un nouveau lien apparaît : **« Démarches** administratives ». Cliquez dessus.

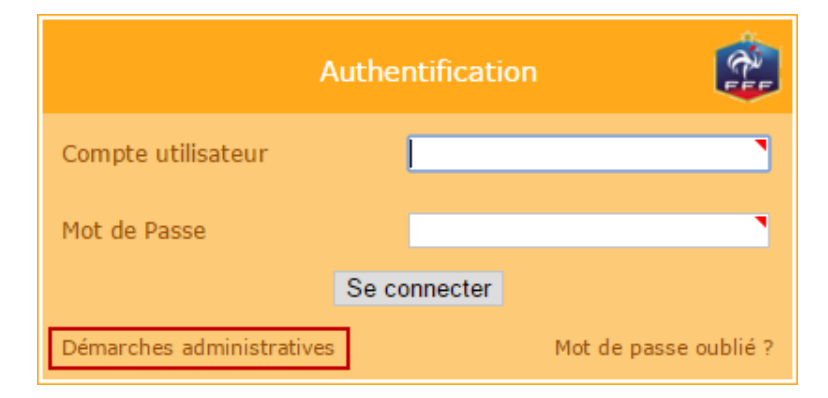

3/ Entrez votre code secret et mot de passe OFFIFOOT ainsi que le code de sécurité (pour ce dernier, il ne peut pas y avoir de zéro) et cliquez sur « Se connecter ».

| Démarches administratives Footclubs                                      |                                      |  |
|--------------------------------------------------------------------------|--------------------------------------|--|
| Code secret OFFIFOOT                                                     | ····· `                              |  |
| Mot de passe OFFIFOOT                                                    |                                      |  |
| Vérification de sécurité                                                 |                                      |  |
| Entrez le code tel qu'il<br>apparaît. Il ne peut pas<br>y avoir de zéro. | 0 6 8 8 P M<br>Régénérer le code : 🤹 |  |
| Code de confirmation                                                     | O688PM                               |  |
|                                                                          | Se connecter                         |  |
|                                                                          | << Retour                            |  |

4/ Il existe ensuite trois situations :

1. Le club n'a pas encore d'accès et souhaite en ouvrir un :

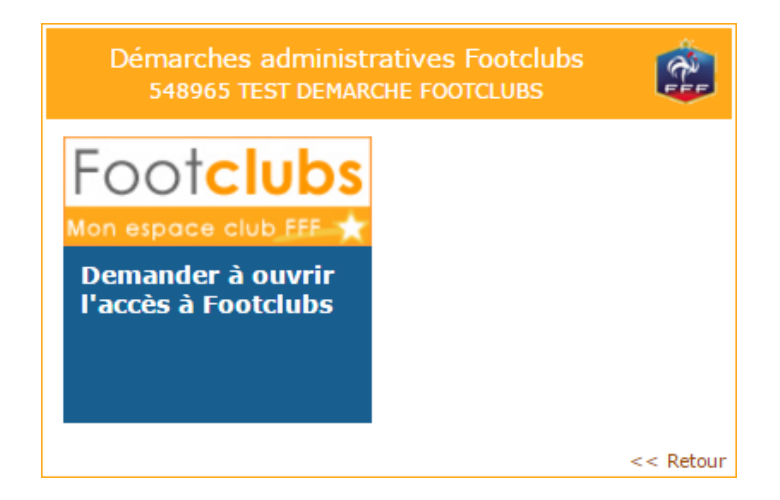

- 2. Le club a déjà un ou des accès et souhaite :
  - **a.** Demander le changement du correspondant Footclubs
  - b. Demander la fermeture de tous les accès à Footclubs

| Démarches administratives Footclubs<br>548965 TEST DEMARCHE FOOTCLUBS |                                                              |  |
|-----------------------------------------------------------------------|--------------------------------------------------------------|--|
| Footclubs                                                             | Footclubs                                                    |  |
| Demander le<br>changement du<br>correspondant<br>Footclubs            | Demander la<br>fermeture de tous<br>les accès à<br>Footclubs |  |
|                                                                       | << Retour                                                    |  |

3. Tous les accès Footclubs ont été fermés et le club souhaite rouvrir son accès :

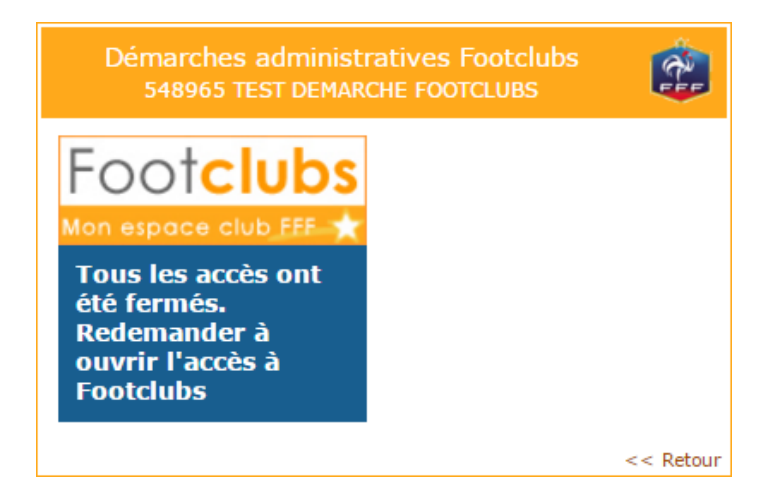

Le reste de la procédure est identique à ce qui existait auparavant.